# JGZ-WF1L 联网配置说明

- 手机应用商店搜索安装【易微联】APP
   或者微信搜索【易微联】小程序
- 2、注册帐号并登录,进入易微联 APP 或小程序
- 3、让设备指示灯处于配网状态(即:指示灯连续快闪),

具体方法如下:

①打开设备外壳,线路板上有个白色小按钮,就是 配对按钮

②接通 5V 电源,看指示灯是否为闪两下亮一下。如果不是:

长按配对按钮 5 秒,确认指示灯闪两下亮一下时松手

③再次长按配对按钮 5 秒,确认指示灯连续快闪时松手,即处于配网状态

4、点击易微联 APP 或小程序页面上的 + 号,选择 快速添加 或 兼容模式(推荐), 根据页面提示操作即可完成添加

#### 如果搜索不到设备或添加不成功,将设备断开再接通电源,选择兼容模式重试。注意以下几点:

①请确认手机连的是 2.4G WIFI 信号②配网过程中,一定要让控制器的指示灯处于配网状态(连续快闪)③配网过程中,手机和接收器尽量靠近

#### 如果添加后显示离线无法控制

检查自己的 WIFI 名称和密码是否含有中文或特殊字符,如 \*&^\$#\_-: >> 空格下划线之类的,有的话需要在路由器参数里面修改。然后再重新配置。同时也检查下路由器是否设置了,禁止新设备或陌生的 MAC 地址(这种情况少见)

本产品支持定时,延时,循环定时,以及【天猫精灵】、【小度】、【米家】等智能语音控制,如果您的设备连接上天猫精灵、小度、米家后,您可轻松实现语音控制开关了。 具体设置方法详见"易微联"APP 内相关提示。

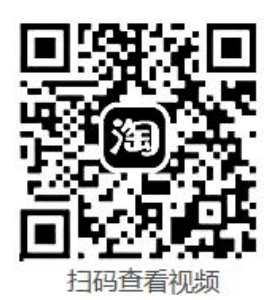

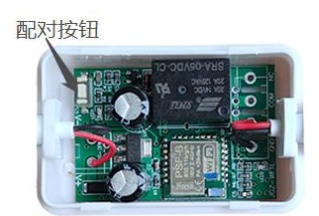

### 兼容模式设置过程截图

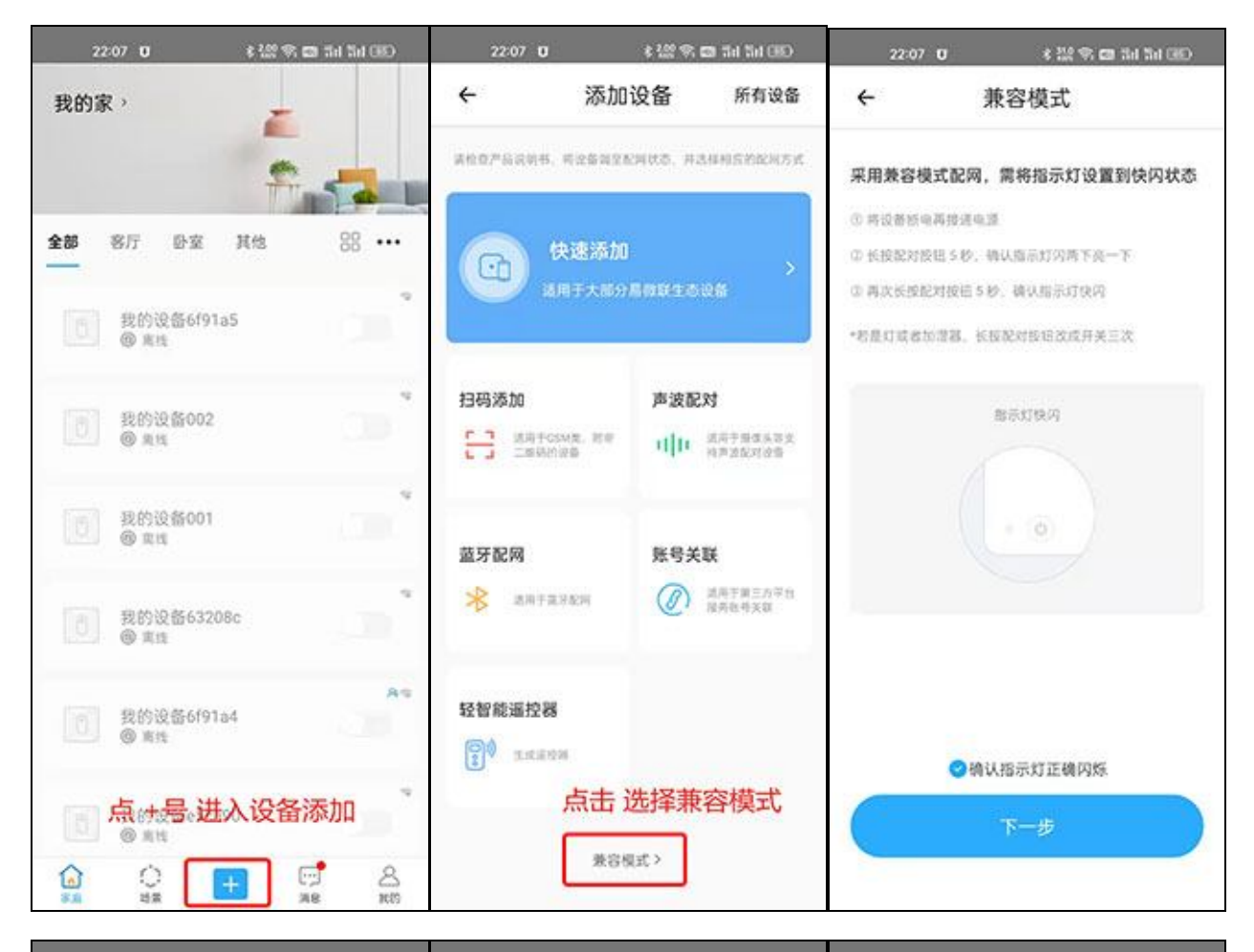

| 22:07 U                   | 孝 結禁 🗣 🚥 Bel Bel G                   | ED 22:09 | ប ៖ 🔛 🕿 🖬              | 2 Se Sel (80) | 22:12 U                 | \$ 1.4 P. 📾         | tal tal GED |
|---------------------------|--------------------------------------|----------|------------------------|---------------|-------------------------|---------------------|-------------|
| ÷                         | 添加设备                                 | ÷        | 兼容模式                   | 0             | ÷                       | 兼容模式                | 0           |
| <b>请将设备</b><br>为设备联网<br>码 | <b>进入配网状态</b><br>选择2.4GHz WiFi并输入正确题 | 请按说明书    | 5将设备进入配网状态<br>靠近要添加的设备 | 1. 同时让        | 请按说明书将谈<br>手机尽量靠近要      | 2备进入配网状态。<br>E添加的设备 | 同时让         |
|                           |                                      | • 正在扫描   | 附近的设备                  |               | • 正在扫描附近(               | 的设备                 |             |
| ×                         | WFI-SONE E                           |          |                        |               | ITEAD-100<br>10016f91a4 | )16f91a4            | • >         |
|                           | А                                    |          |                        |               |                         |                     |             |
| <b>0</b> 不支持50            | with                                 |          |                        |               |                         |                     |             |
| 168                       |                                      | >        |                        |               |                         |                     |             |
| ₿                         |                                      | <u>.</u> |                        |               |                         |                     |             |
| ● 紀代密研                    |                                      |          |                        |               |                         |                     |             |
|                           |                                      |          |                        |               |                         |                     |             |
|                           |                                      |          |                        |               |                         |                     |             |
|                           | 下一步                                  |          |                        |               |                         |                     |             |
|                           |                                      |          |                        |               |                         |                     |             |
|                           |                                      | l l      |                        |               |                         |                     |             |

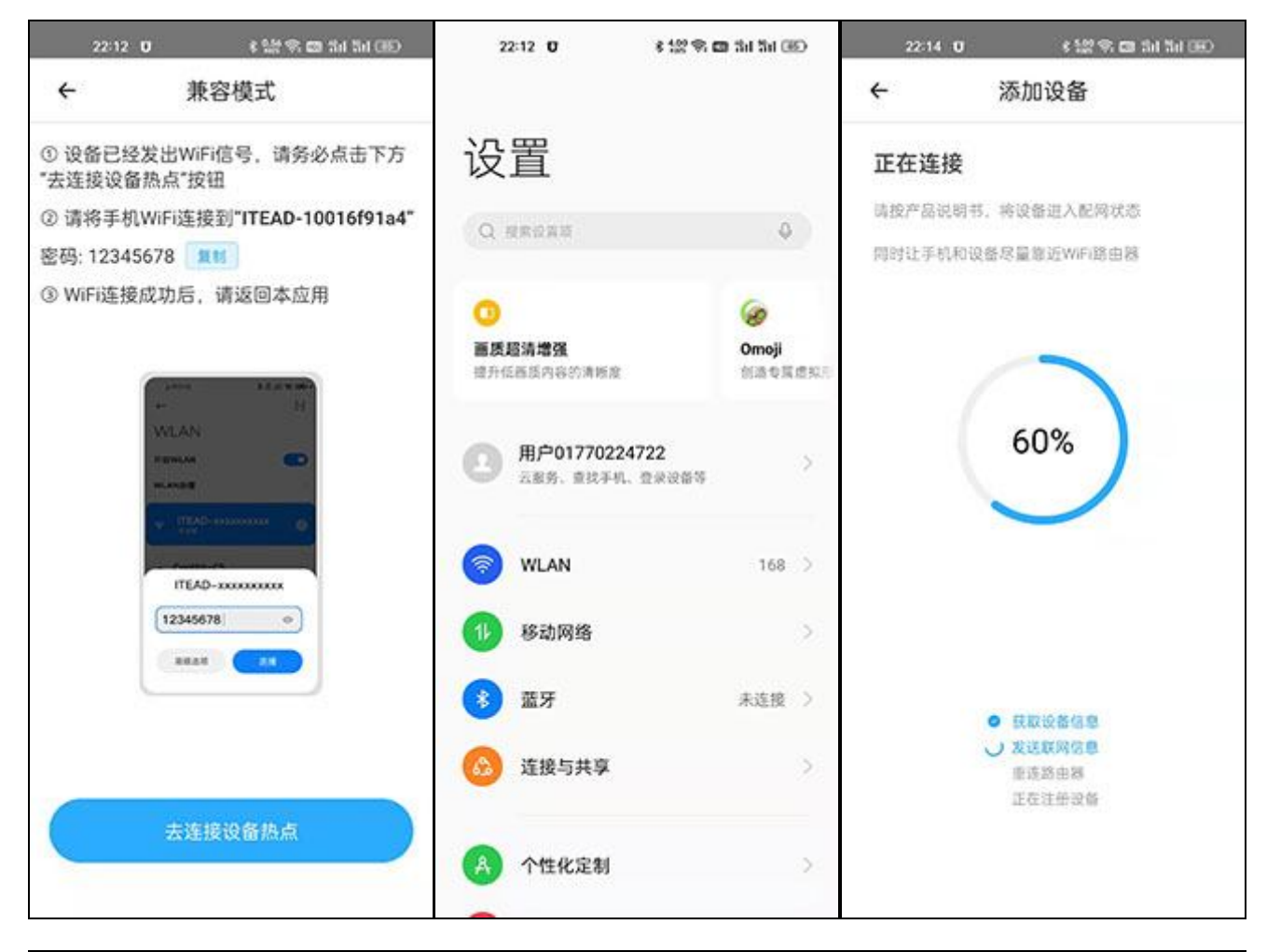

| 22:14 O 8 않 약, CB Shi Shi Shi Shi | 22:14 <b>U</b> € 400                                                                  | 약. 📾 SH SH 080 | 22:14 U | € 2.02   | 🗣 📾 thi thi 980 |
|-----------------------------------|---------------------------------------------------------------------------------------|----------------|---------|----------|-----------------|
| ← 添加设备                            | 我的家,                                                                                  |                | ← 我的设备  | i6f91a4  | <b>⊚</b> i …    |
| 设备添加成功                            | 全部 容厅 卧室 其他                                                                           | 88             |         |          |                 |
| 设备名称 我的设备6f91a4 ③                 | <ul><li>     我的设备6f91a4     </li><li>     关係     </li></ul>                           |                |         |          |                 |
| 设备所在房间<br>客厅 卧室 其他                | 新添加的设行                                                                                |                |         | •        |                 |
|                                   | 进行各种设计                                                                                |                |         | OFF      |                 |
|                                   | <ul> <li>我的设备001</li> <li>● 東线</li> </ul>                                             | 1.00           | 8       |          |                 |
|                                   | 创 我的设备63208c<br>@ 素性                                                                  | ç.             |         |          |                 |
| 添加完成                              | <ul> <li>一 我的设备e5ca90</li> <li>※ 素地</li> <li>(a)</li> <li>(b)</li> <li>(c)</li> </ul> |                | (C)     | <u>ن</u> |                 |

## 设置点动模式的方法

| 22:16    |      | \$°‱???           | 29 4611 5611 (84) |  |  |  |
|----------|------|-------------------|-------------------|--|--|--|
| ÷        | 设备设置 |                   |                   |  |  |  |
| 基础信息     |      |                   |                   |  |  |  |
| 设备名称     |      | 我自                | 的设备6f91a4 >       |  |  |  |
| 当前版本 3.  | .5.1 | 当前固件              | 已是最新版本 >          |  |  |  |
| 语音平台     |      |                   |                   |  |  |  |
| <b>^</b> | ••   |                   | <u>_</u>          |  |  |  |
| 米家       | 小度   | 天猫精灵              | 华为智慧生活            |  |  |  |
| 快捷设置     |      |                   |                   |  |  |  |
| 位置管理     |      |                   | >                 |  |  |  |
| 分享设备     |      |                   | >                 |  |  |  |
| 创建群组     |      |                   | >                 |  |  |  |
| 小程序控制    |      |                   | >                 |  |  |  |
| 局域网控制    |      |                   |                   |  |  |  |
| 设备设置     |      |                   |                   |  |  |  |
| 操作通知     |      |                   |                   |  |  |  |
| 操作记录     |      |                   | >                 |  |  |  |
| 网络指示灯    |      |                   |                   |  |  |  |
| 通电反应     |      |                   | 关闭〉               |  |  |  |
| 点动设置     |      |                   | >                 |  |  |  |
| 设备信息     | 点动   | 功模式 , 点开;         | 这里设置              |  |  |  |
| 厂商       |      |                   | 安美创               |  |  |  |
| 型号       |      |                   | AMC01             |  |  |  |
| 设备ID     |      | 10016f91a4        |                   |  |  |  |
| MAC地址    |      | 4C:EB:D6:9A:06:AE |                   |  |  |  |
| 固件名称     |      |                   | PSF-B01-GL        |  |  |  |
|          |      | 除设备               |                   |  |  |  |
|          |      |                   |                   |  |  |  |

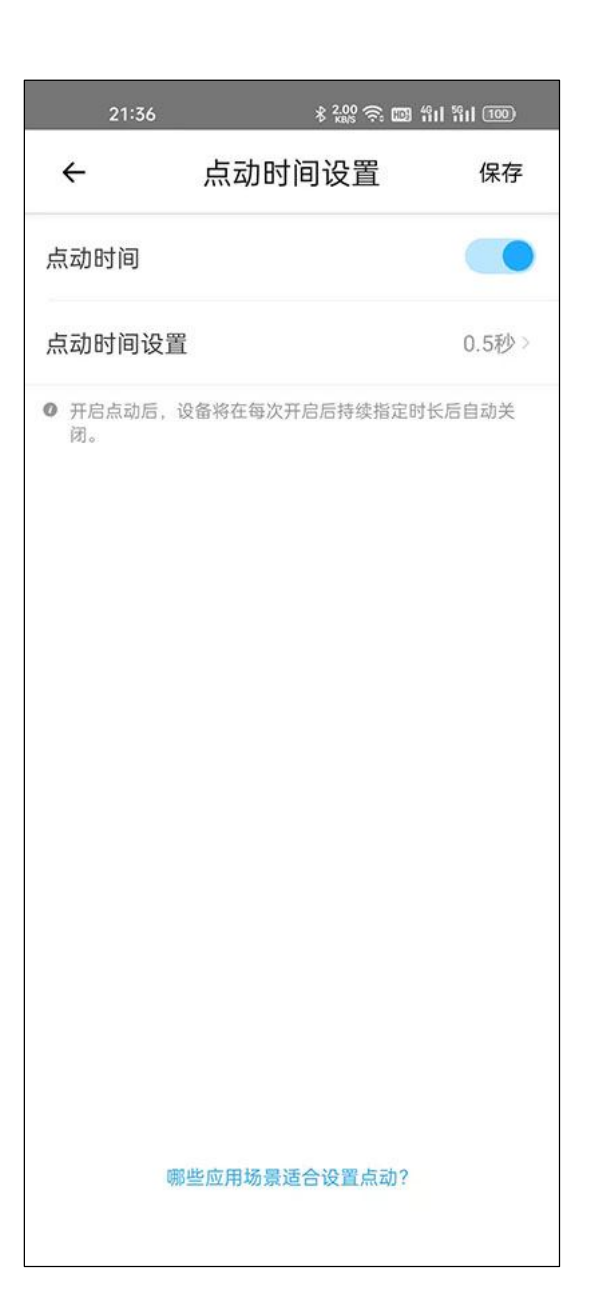